## デジカメ画像でフォトムービーを作る

- 1.素材の準備
- (1)画像の準備

作成するムービーごとに専用のフォルダを作成する。 使用する画像を用意した各フォルダにコピーする。 使用できる画像の種類は、bmp、gif、jpg、png、wmf など 画像の調整(画像の方向、トリミング、明るさなど)をする。

(2)サウンドの準備

ムービーに音楽を付けるときは、サウンドファイルを用意する。 サウンドファイルは、画像と同じそれぞれのフォルダにコピーする。 使用可能なサウンドファイルは、mp3、wav、wma など(mid は不可)

2. Windows ムービーメーカーの画面構成

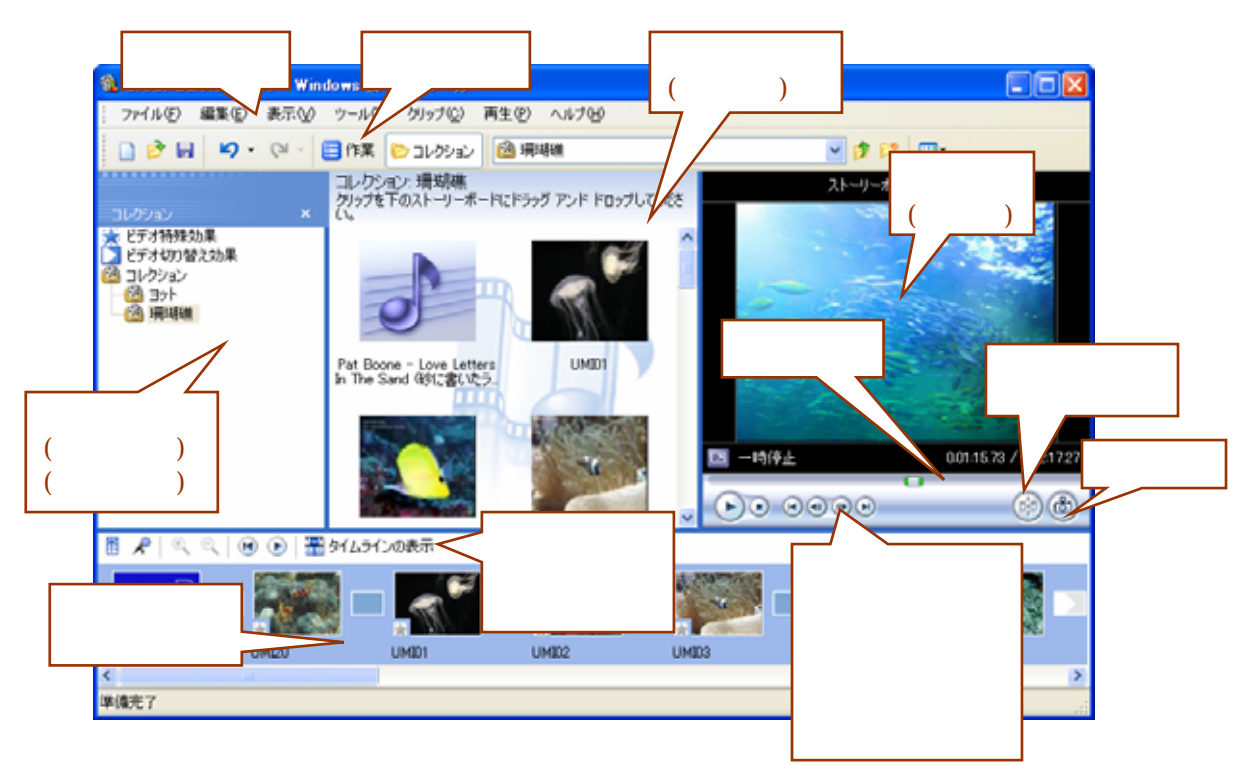

# 3.メディアファイルの読み込み

(1) コレクションの作成

ツールバーの「コレクション」をクリックして、左のウィンドウ領域に「コレクション」を表示する。

「コレクション」をクリックして選択し、メニューから「ツール 新規コレクション

フォルダ」をクリックする。

「新規コレクション」が表示されたら、コレクション名を入力し「Enter」を押す。 コレクションの削除は、削除するコレクションを選んで、メニューから「編集 削除」

(2) 画像ファイルなどの読み込み

ファイルを取り込む「コレクション」フォルダを選択する。 メニューから「ファイル コレクションへの読み込み」をクリックする。 「ファイルの場所」を選択して、「読み込み」ボタンをクリックする。 1.連続したファイルの選択は、『最初のファイルをクリック Shift キーを押したま ま最後のファイルをクリック』 2.ファイルを飛び飛びに選択は、『Ctrl キーを押したまま、ファイルをクリック』

- 4.ストーリーボード、タイムラインでムービーを編集する
- (1) ストーリーボードに画像を登録する
- コンテンツに取り込んだ画像でムービー (「プロジェクト」という。) を作成します。 「コンテンツウィンドウ領域」の画像をストーリーボードにドラッグ&ドロップする。 表示順を変更は、ストーリーボードの画像をドラッグして目的の場所でドロップする。 ストーリーボードから画像を削除するには、その画像を選択してから、「編集 削除」 または Delete キーを押す。
- (2) すべてのファイルをストーリーボードに登録するには

コンテンツにあるすべてのファイルを一度で登録する手順は、次の通り。 「コンテンツウィンドウ領域」の中の1つのファイルをクリックして選択する。 メニューから、「編集 すべて選択」をクリックする。 メニューから、「編集 コピー」をクリックする。 ストーリーボード内をクリックし、メニューから「編集 貼り付け」をクリックする。

- (3) ビデオ切り替え効果を使う
   「コレクションウィンドウ領域」の「ビデオ切り替え効果」をクリックして、コンテンツウィンドウ領域に切り替え効果を表示する。
   ストーリーボード2つの画像の間に、ビデオ切り替え効果をドラッグ&ドロップする。
- (4) すべてに同じビデオ切り替え効果を設定するには
   すべてに適用するビデオ切り替え効果をクリックして選択する。
   メニューから、「編集 コピー」をクリックする。
   ストーリーボードの画像を1つクリックして選択する。

メニューから、「編集 すべて選択」をクリックする。 メニューから、「編集 貼り付け」をクリックする。 ビデオ切り替え効果を削除するには、クリックして選択後、メニューから「編集 削 除」、または Delete キーを押下する。

- (5) ビデオ特殊効果を使う
  - 画像の回転、セピア調などの特殊効果(28種類)をつけることができます。 「コレクションウィンドウ領域」の「ビデオ特殊効果」をクリックして、コンテンツ ウィンドウ領域にビデオ特殊効果を表示する。 ストーリーボードの画像左下の「」印にビデオ特殊効果をドラッグ&ドロップする。
- (6) ビデオ特殊効果の追加または削除
  - ストーリーボード / タイムラインの画像またはビデオ特殊効果の「」で右クリック、 「ビデオ特殊効果」をクリックする。

ビデオ特殊効果の追加は、「利用可能な特殊効果」から選択して、「追加」ボタンをクリックする。

| ビデオ特殊効果の追加                                                    | ŧŧ | 削除                                    |                                                      |                          | ×              |
|---------------------------------------------------------------|----|---------------------------------------|------------------------------------------------------|--------------------------|----------------|
| 利用可能な特殊効果(E):<br>180度回転<br>270度回転<br>90度回転<br>イーズアウト<br>イーズイン |    | 追加( <u>A</u> ) >><br><<削除( <u>R</u> ) | 表示される特殊:<br>270度回転<br>セピア調<br>フィルム時代 の<br>フェード アウト ( | 効果(P):<br>いなり古(い)<br>黒へ) | 上へ(U)<br>下へ(D) |
| ゲレースケール<br>しきい値<br>スピードアップ (2 倍)<br>スピードダウン (半分)              | ~  |                                       |                                                      |                          |                |
|                                                               |    |                                       |                                                      | OR                       | キャンセル          |

ビデオ特殊効果の削除は、「表示される特殊効果」から選択して、「削除」ボタンをク リックする。

設定されているすべてのビデオ特殊効果を一度に削除するには、対象画像にあるビデ オ特殊効果の「 」印を選択して、メニューから「編集 すべてのビデオ効果を削除 する」をクリックする。

(7) タイトル、クレジットの作成 作業ウィンドウに切り替えて「タイトルまたはクレジットの作成」、またはメニューから「ツール タイトル及びクレジット」をクリックする。 表示されたメニューから追加する場所をクリックする。 テキスト、アニメーション、文字の書式を設定する。

| 🚳 Great Barrier Reef - Windows ムービー メーカー           |     |
|----------------------------------------------------|-----|
| ; ファイル(E) 編集(E) 表示(V) ツール(T) クリップ(C) 再生(P) ヘルプ(H)  |     |
| 🗋 🤌 🔒 🍤 🔹 🔁 📔 作業 😂 コレクション 🌟 ビデオ特殊効果                |     |
| タイトルのテキストを入力<br>タイトルをムービーに追加するには、「終了」 をクリックしてください。 |     |
| 1.タイトルなど                                           | ~   |
| を入力する。 グレートバリアリーフ                                  |     |
| (オーストラリア)                                          | 2   |
| 2.クリックして、ア                                         |     |
| ニメーションの種類を選択する。 4.設定が終了した ら、ここをクリッ クする。  ドャンセル     |     |
| 3.クリックして、テキ ( タイトル アニメーションを変更する                    |     |
| ストや背景の色など 2ォントと色を変更する                              | 000 |
| の書式を設定する。                                          | >   |

(8) タイトル、クレジットの編集

一度設定したタイトルやクレジットなどを変更することができます。
 ストーリーボード / タイムラインにあるタイトルなどを選択して、メニューから「編集 タイトル」をクリック、またはタイトルなどをダブルクリックする。
 「タイトルのテキストを入力」画面が表示されるので、テキストや設定を変更する。

(9) オーディオ / 音楽の追加

コレクションを開き音楽ファイルをコンテンツウィンドウに表示する。 プロジェクトの表示をタイムライン表示に切り替える。 タイムラインの「オーディオ / 音楽」に音楽ファイルをドラッグ&ドロップする。

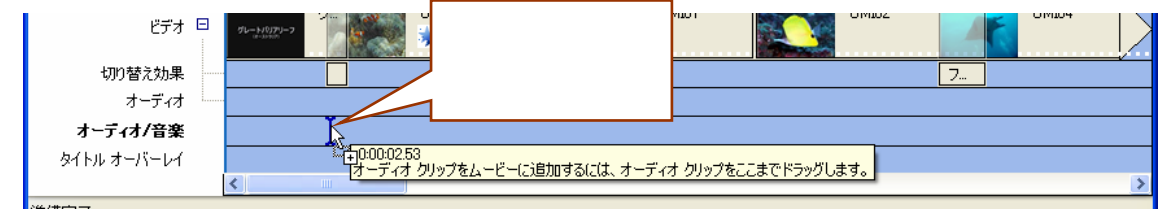

ドロップ後音楽ファイルをドラッグして開始位置を変更することができる。

音楽ファイルの終了位置を調整(トリミング)する。

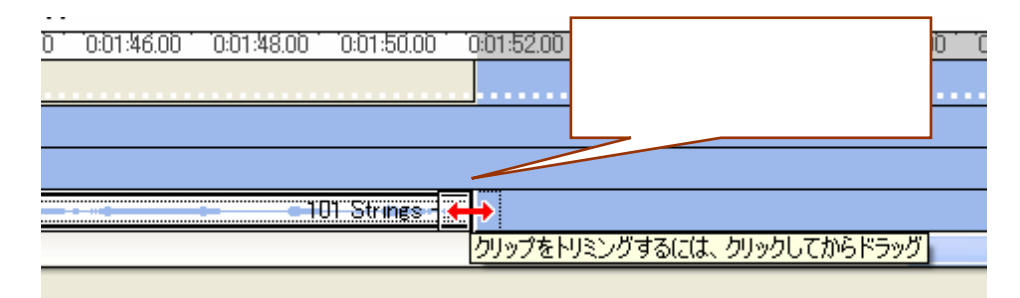

音楽ファイルの開始部分も同様にドラッグすることでトリミングできる。 メニューから「クリップ オーディオ 」で表示されるメニューから、音楽の「フェ ードイン」「フェードアウト」「ボリューム」を設定する。

- 5.オートムービーを使う
- (1) オートムービーの設定

「コレクション」を開き、メニューから「ツール オートムービー」をクリックする。 スタイル、タイトル、BGM を設定する。

| <b>8</b> 0                | àreat Barrier Reef - Windows ムービー メーカー                                                       |   |
|---------------------------|----------------------------------------------------------------------------------------------|---|
| i 7                       | ァイル(E) 編集(E) 表示(V) ツール(T) クリップ(C) 再生(P) ヘルプ(H)                                               |   |
|                           | ) 🤌 🗟 🖌 🗸 🖓 🖌 🔁 作業 🔛 コレクション 🙆 珊瑚礁                                                            |   |
| オームー                      | トムービー編集スタイルの選択<br>ビーを自動的に編集するには、「終了] をクリックしてください。                                            | ~ |
| 編集スタイルを選択                 | 名前                                                                                           | Ī |
|                           | スポーツ ハイライト アクティブに表現するため、すばやいパンとズームが含まれているビデ…<br>ハイライト ムービー 切り取り、フェード、タイトル、クレジットを適用した簡単な編集を行… |   |
|                           | 音楽ビデオ ファースト ビートに高速編集を、スロー ビートには通常編集を使用<br>古いムービー クリップに古くみえるフィルム時代のビデオ特殊効果を適用します              |   |
|                           | 反転およびスライド 反転、スライド、ページ カールなどの ビデオ切り替えをクリップ間に…                                                 |   |
|                           |                                                                                              |   |
| クリックして、タイト                |                                                                                              |   |
| ル入力画面でテキス                 | <u>終了、ムービーを編集する</u> 設定が終了した キャンセル                                                            |   |
|                           | 」 ら、ここをクリッ 5、ここをクリッ                                                                          |   |
|                           |                                                                                              |   |
|                           |                                                                                              |   |
| レクリックして BGM<br>お師の 音楽ファイル |                                                                                              | × |
| と音量を記定する。                 |                                                                                              |   |

(2) ムービーの編集

タイトル、クレジット、切り替え効果など、後から変更することができます。

6.プロジェクトとムービーの保存

(1)新規プロジェクトの保存

プロジェクトを保存しておくと後から内容を編集することができます。 メニューから、「ファイル 名前をつけてプロジェクトを保存」をクリックする。 「保存する場所」「ファイル名」を設定して、「保存」ボタンをクリックする。

#### (2)ムービーファイルの保存

再生専用のムービーファイルを保存します。

- メニューから、「ファイルムービーファイルの保存」をクリックする。
- 「ムービーファイルの場所」(通常は、標準の「マイコンピュータ」)を選択して、「次 へ」をクリックする。
- ファイル名と保存場所を設定して、「次へ」をクリックする。
- ムービーの設定は変更しないで「次へ」をクリックする。
- ムービーの保存が開始される。
- 「ムービーの保存ウィザードの完了」になったら、「完了」ボタンをクリックする。

### (3)ムービーファイルの再生

ムービーファイルは Windows Media Player を使って再生することができます。 保存したムービーファイルをダブルクリックで開くと再生が始まります。

### 7.ムービーをCDに書き込む

ムービーファイルを保存するときに、直接CDに書き込むことができます。

メニューから、「ファイルムービーファイルの保存」をクリックする。

「ムービーファイルの場所」で「書き込み可能なCD」を選択して、「次へ」をクリッ クする。

「書き込みまたは書き換え可能なCDを挿入して、続行してください。」と表示された ら、CD-RまたはCD-RWをドライブにセットする。すでにCDがドライブにセ ットされているときは、この画面は表示されない。

- 保存するムービーのファイル情報(ファイル名とCDの名前)を入力して、「次へ」を クリックする。
- 「ムービーの設定」画面が表示される。ムービーの表示サイズやビットレートを変更 するときは、「詳細選択肢の表示」をクリックする。
- 詳細選択肢画面では、「ファイルサイズに合わせて最適化」または「その他の設定」の どちらかをクリックして、ファイルサイズまたはビデオの種類を指定する。
  - このとき、「設定の詳細」(表示サイズ、ビットレートなど)、「ムービーファイルの

サイズ」が選択に合わせて表示されるので、指定の参考にすると良い。

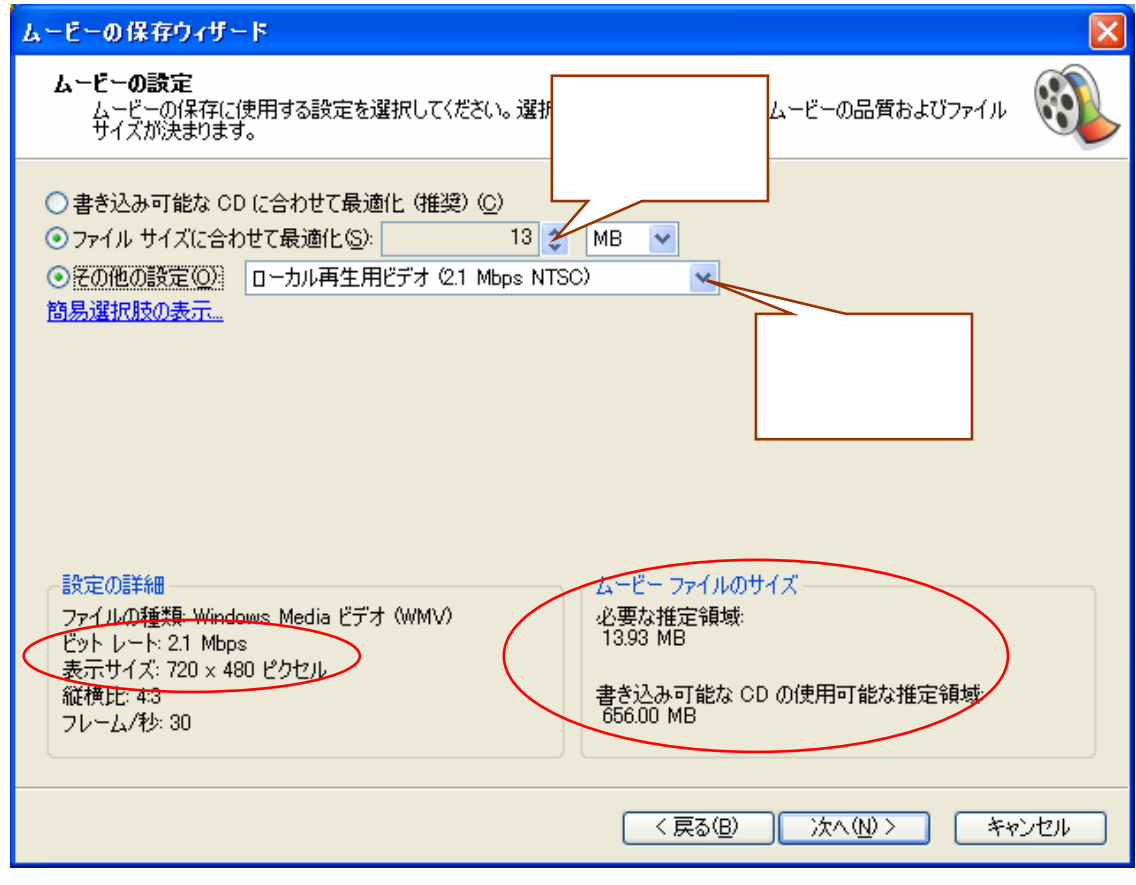

- 「ムービーの設定」が終わったら、「次へ」をクリックする。
- 「ムービーの保存」画面が表示され、CDへの書き込みが始まる。

CDが排出され、「ムービーの保存ウィザードの完了」画面が表示されたら、「完了」 ボタンをクリックしてウィザードを終了する。

- 8.その他の設定や編集
- (1)オプションの設定
  - メニューから、「ツール オプション」をクリックする。
  - 「詳細」タブを開く。

| す | プション                                                              |                     |                        | ? 🛛                   |
|---|-------------------------------------------------------------------|---------------------|------------------------|-----------------------|
|   | 全般 詳細 互換性<br>既定の再生時間<br>画像または切り替え効果がスト<br>れるときに、既定の再生時間が<br>られます。 | ーリーボードまた<br>各画像または1 | とはタイムライン()<br>切り替え効果(ご | ご追加さ<br>書り当て          |
|   | 画像の再生時間(P):<br>切り替え効果の再生時間(T):                                    | 5  🗘                | 秒<br>秒                 | 標準の再生時間の語<br>定変更ができる。 |

設定内容を変更したときは、「OK」ボタンをクリックして終了する。

## (2)個別に画像の再生時間を変更する

タイムライン表示で対象画像をクリックして選択する。 画像右に表示される「」にマウスポインタを合わせて、左右にドラッグする。

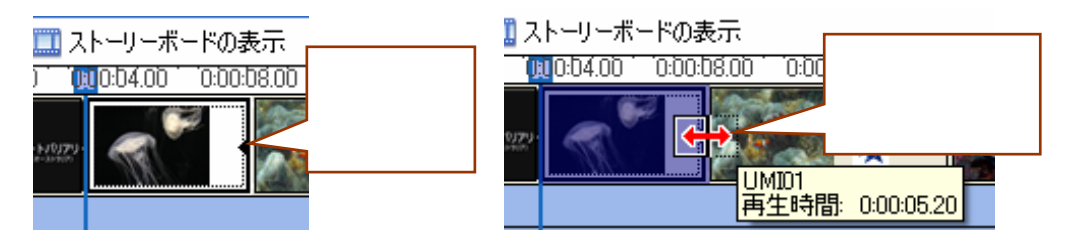

(3)個別に切り替え効果の再生時間を変更する

タイムライン表示で重なり合っている右側の画像をクリックして選択する。 マウスポインタが手の形になったところでドラッグして変更する。

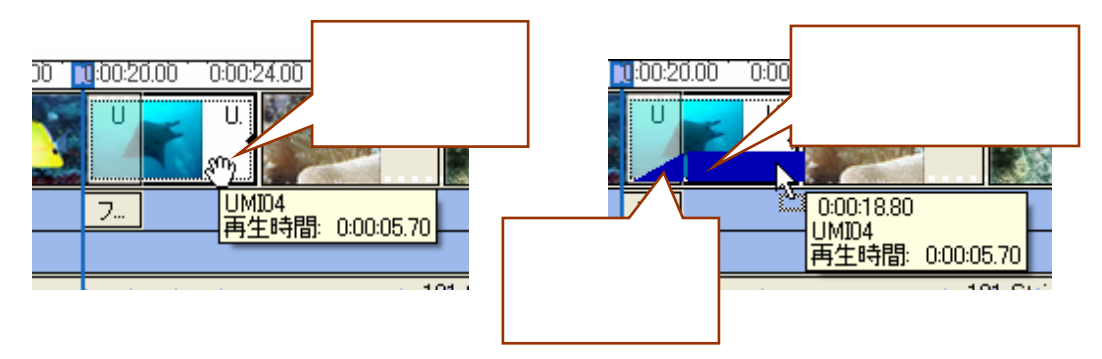